# Open the menu

6000

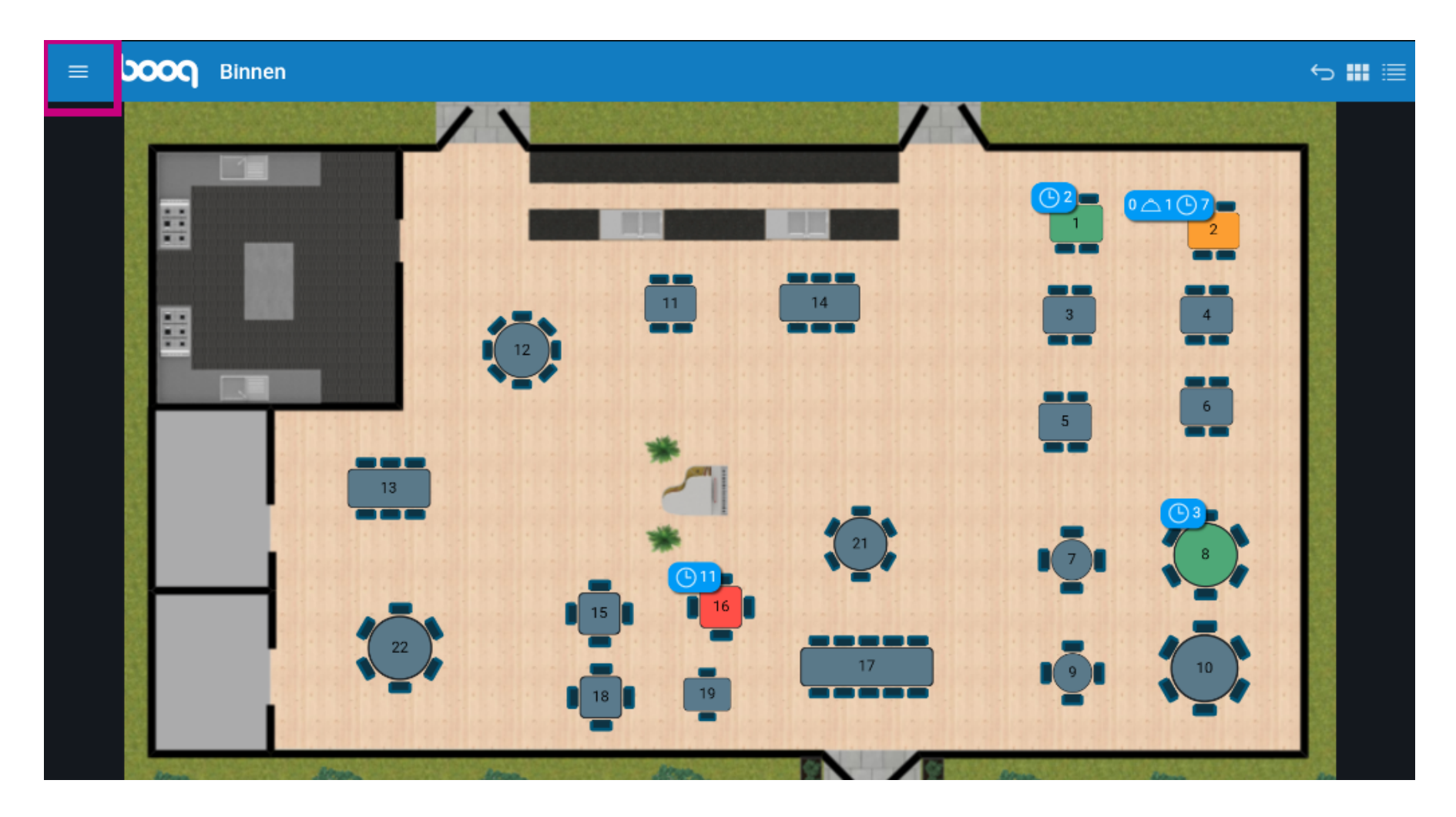

### • Click unexpected payments.

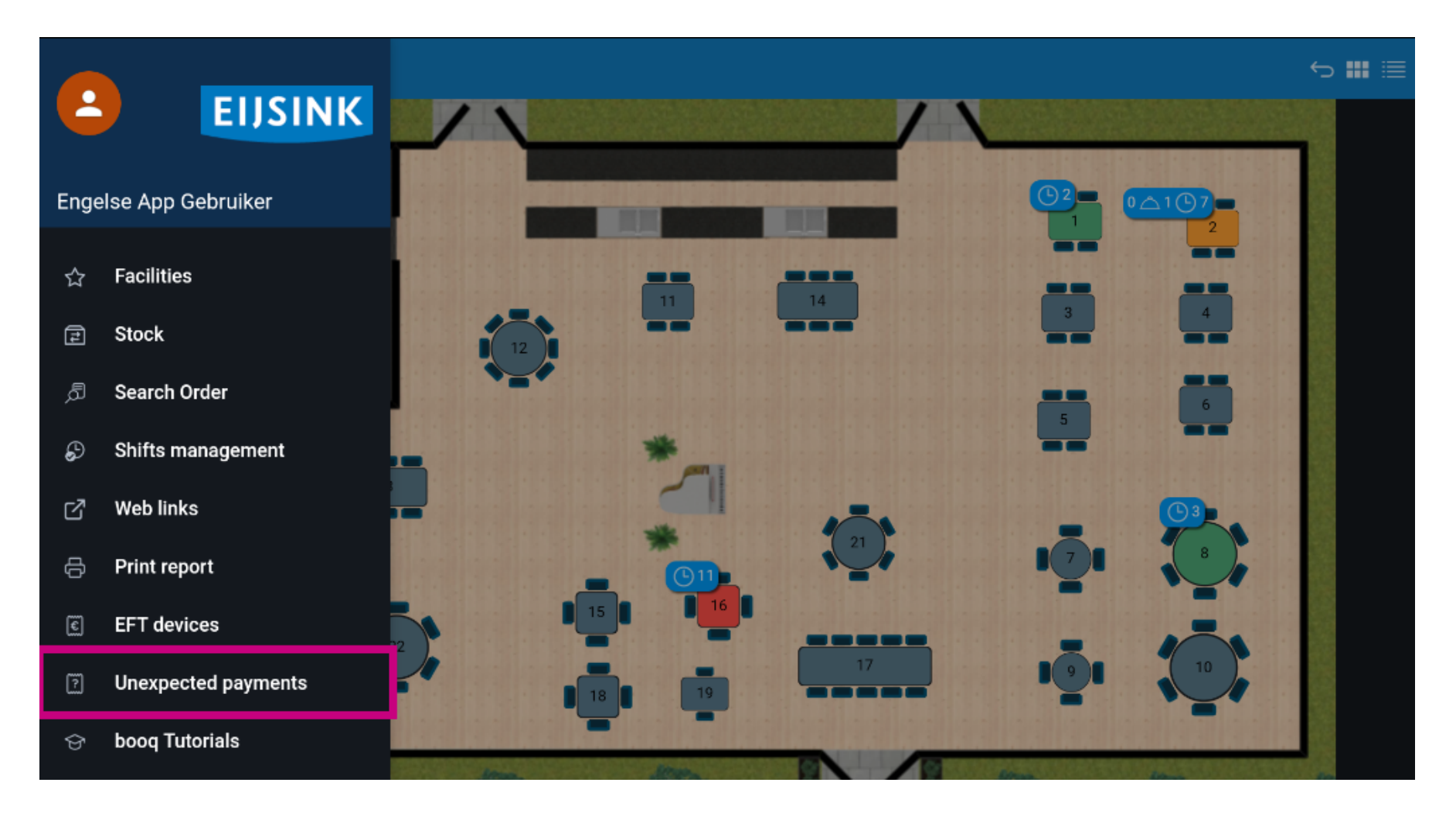

### Press to select starting date

| $\equiv$ <b>boog</b> No payments found       |             | ÷     |
|----------------------------------------------|-------------|-------|
|                                              | Starting:   |       |
|                                              | Sep 8, 2022 | 06:00 |
|                                              | Ending:     |       |
|                                              | Sep 8, 2022 | 16:20 |
|                                              | CLEAR       |       |
|                                              |             |       |
| NO PAYMENTS MATCHING YOUR CRITERIA ARE FOUND |             |       |
|                                              |             |       |
|                                              |             |       |
|                                              |             |       |
|                                              |             |       |
|                                              |             |       |
|                                              |             |       |
|                                              |             |       |

# Select the starting date

| ≡ boog No payments found                     |                            |                    |  |  |
|----------------------------------------------|----------------------------|--------------------|--|--|
|                                              | Starting:                  | Starting:          |  |  |
|                                              | Sep 8, 2022                | 06:00<br>er 2022   |  |  |
|                                              | 28 29 30 31                | 1 2 3              |  |  |
|                                              | 4 5 6 7<br>11 12 13 14     | 8 9 10<br>15 16 17 |  |  |
| NO PAYMENTS MATCHING YOUR CRITERIA ARE FOUND | 18 19 20 21<br>25 26 27 28 | 22 23 24<br>29 30  |  |  |
|                                              |                            |                    |  |  |
|                                              |                            |                    |  |  |
|                                              |                            |                    |  |  |

### Press to select ending date

| $\equiv$ <b>booq</b> No payments found       |             | ¢     |
|----------------------------------------------|-------------|-------|
|                                              | Starting:   |       |
|                                              | Sep 8, 2022 | 06:00 |
|                                              | Ending:     |       |
|                                              | Sep 8, 2022 | 16:20 |
|                                              | CLEAR       |       |
|                                              |             |       |
| NO PAYMENTS MATCHING YOUR CRITERIA ARE FOUND |             |       |
|                                              |             |       |
|                                              |             |       |
|                                              |             |       |
|                                              |             |       |
|                                              |             |       |
|                                              |             |       |
|                                              |             |       |

# Select the end date

| ■ boog No payments found                     |                             |             |
|----------------------------------------------|-----------------------------|-------------|
|                                              | Starting:                   |             |
|                                              | Sep 8, 2022                 | 06:00       |
|                                              | Ending:                     |             |
|                                              | Sep 8, 2022                 | 16:20       |
|                                              | <ul> <li>Septemb</li> </ul> | er 2022 🛛 🕨 |
|                                              |                             |             |
| NO PAYMENTS MATCHING YOUR CRITERIA ARE FOUND | 28 29 30 31                 | 1 2 3       |
|                                              | 4 5 6 7                     | 8 9 10      |
|                                              | 18 19 20 21                 | 22 23 24    |
|                                              | 25 26 27 28                 | 1 29 30     |
|                                              |                             |             |
|                                              |                             |             |
|                                              |                             |             |
|                                              |                             |             |

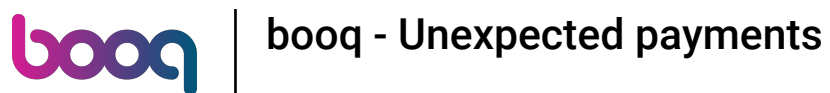

() If there are online payments the system cant link to a order they will be showed there.

| ≡ | ροοσ | No payments found                            |              | ¢     |
|---|------|----------------------------------------------|--------------|-------|
|   |      |                                              | Starting:    |       |
|   |      |                                              | Sep 8, 2022  | 06:00 |
|   |      | Ending:                                      |              |       |
|   |      |                                              | Sep 30, 2022 | 16:20 |
|   |      |                                              | CLEAR        |       |
|   |      |                                              |              |       |
|   |      | NO PAYMENTS MATCHING YOUR CRITERIA ARE FOUND |              |       |
|   |      |                                              |              |       |
|   |      |                                              |              |       |
|   |      |                                              |              |       |
|   |      |                                              |              |       |
|   |      |                                              |              |       |
|   |      |                                              |              |       |
|   |      |                                              |              |       |

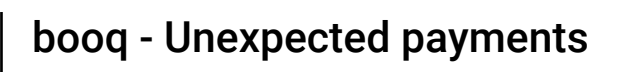

boog

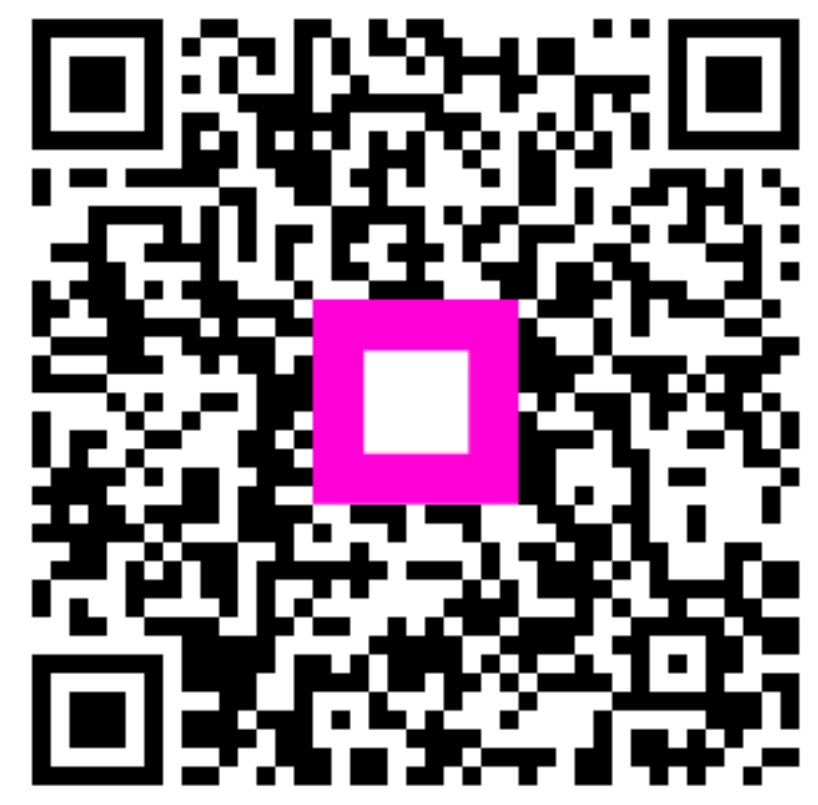

Scan to go to the interactive player